# I 🚥 🏯 🛛 University of Illinois System

### Banner Vendor ID and Address Query

The **Vendor Maintenance** (*FTMVEND*) page allows you to determine if a vendor is currently established in Banner. Search for a vendor using the vendor's full or partial ID number or the vendor's full or partial name.

**FTMVEND** displays vendor information for the vendor name or ID that you queried. Use **FTMVEND** to view a vendor's address, start date, tax status, and last vendor activity date with additional information.

| Step | Task                                                                                                    |
|------|----------------------------------------------------------------------------------------------------|
| 1.   | Type <b>FTMVEND</b> in the <b>Search</b> field, and press ENTER.                                                                                                    |
| 2.   | Click Search next to the Vendor field.                                                                                                    |
|      | NOTE: This opens the Entity Name/ID Search (FTIIDEN) page.                                                                                                    |
| 3.   | Enter your search criteria.                                                                                                    |
| 4.   | Click Go.                                                                                                    |
| 5.   | Click the appropriate ID in the query to highlight it.<br><b>NOTE:</b> If you do not locate an ID for your vendor, a <b>Vendor Information Form</b> will be required (available from the <u>Vendor Payment Forms</u> page.)                                                                                                    |
| 6.   | <ul> <li>Review the Vendors column to determine if the ID is for an active vendor.</li> <li>Yes means the ID is for an active vendor.</li> <li>No means the ID has never been active as a vendor. A Vendor Information Form is required, unless the ID is for a current student or employee (as indicated by the iCard system).</li> <li>Terminated indicates that the ID was active as a vendor at one time, but the ID has been terminated.</li> </ul>                                                                                                    |
| 7.   | Double-click the appropriate vendor name to go back to <b>FTMVEND</b> .                                                                                                    |
| 8.   | Click Go.                                                                                                    |
| 9.   | Click <b>Next Section</b> to move through each tab.<br><b>OR</b><br>Click a specific tab to view that information.<br><b>OR</b><br>Select the <b>Related</b> menu to choose the information you want to view.<br><b>NOTE:</b> A checkmark in the <b>Vendor</b> box on the <b>Vendor Maintenance</b> tab indicates there<br>may be additional information, if the ID has been terminated or if an address you wish to<br>use has been inactivated. Select <b>Text</b> ( <i>FOATEXT</i> ) from the <b>Related</b> menu to determine<br>if the ID can be activated with a new <b>Vendor Information Form</b> , or if the ID was<br>terminated and replaced by another ID. You can also check the <b>Vendor Name</b> field to<br>see if there is a replacement ID. |
| 10.  | Click the <b>Close</b> button to return to the main menu.                                                                                                    |

#### Search for a Vendor Using FTMVEND/FTIIDEN

## I 🚥 🏯 🛛 University of Illinois System

#### Search for a Vendor Address Type and Sequence

| Step | Task                                                                                                    |
|------|----------------------------------------------------------------------------------------------------|
| 1.   | Type <b>FTMVEND</b> in the <b>Search</b> field.                                                                                                    |
| 2.   | Press ENTER.                                                                                                    |
| 3.   | In the <b>Vendor</b> field, type the vendor ID number.                                                                                                    |
| 4.   | Click Go.                                                                                                    |
|      | <b>NOTE:</b> The ID must be active to be used. See the instructions above to determine if an ID is active.                                                                                                    |
| 5.   | Click the <b>Address</b> tab.                                                                                                    |
| 6.   | <ul> <li>Find the correct Address Type and Sequence Number. You may need to scroll down using the scroll bar on the right.</li> <li>The Address Type and Sequence Number must be active. If the Inactivate</li> </ul>                                                                                                    |
|      | Address box is checked, the address <i>cannot</i> be used.                                                                                                    |
|      | <ul> <li>Payments made to companies or individuals who are not current University of<br/>Illinois employees or students may only use the <i>BR</i> Address Type.</li> </ul>                                                                                                    |
|      | • Payments made to current University of Illinois employees or students may use an address that has been verified by University Payables; BP, BR, BU, MA, or PR.                                                                                                    |
|      | <ul> <li>Vendors not found in Banner must be added through the Vendor Information Form<br/>unless they meet the criteria to be processed as a TEMP Vendor. The criteria for<br/>TEMP Vendors can be found on the <u>Vendor Setup and Update</u> page.</li> </ul>                                                                                                    |
|      | • If you do not see the correct address, you must request to have the address added.                                                                                                    |
| 7.   | <ul> <li>To have an address updated on an existing vendor ID, either:</li> <li>Submit a copy of an invoice/quote showing the requested address to <u>uivendor@uillinois.edu</u>. In the body of the email, provide the vendor ID, vendor name, and indicate if you want a payment address or a purchase order address added.</li> </ul>                                                                   |
|      | <b>NOTE</b> : This process is only for updates to entities. Individuals who are not current students or current employees must complete a new Vendor Information Form to have their address updated.                                                                                                    |
|      | <b>NOTE:</b> We must have a current (within two years) Vendor Information Form on file.<br>You can locate the last Vendor Information Form receipt date by looking at the<br><b>Status Date</b> field on the <b>Additional Information</b> tab in <b>FTMVEND</b> . If the field is<br>blank, it has been over two years since a Vendor Information Form was received,<br>and a new form will be required. |
|      | OR                                                                                                    |
|      | Have the vendor complete a new Vendor Information Form.                                                                                                    |

## I 🚥 🏯 🛛 University of Illinois System

| Step | Task                                                      |
|------|-----------------------------------------------------------|
| 8.   | Click the <b>Close</b> button to return to the main menu. |

For more information on establishing and maintaining vendor profiles in Banner, see the <u>Vendor</u> <u>Setup and Update page</u>.